| 🖉 System Information - Windows Internet Explorer |                                                                                                    |                                                                                             |                                                    |                          |
|--------------------------------------------------|----------------------------------------------------------------------------------------------------|---------------------------------------------------------------------------------------------|----------------------------------------------------|--------------------------|
| 💽 💽 👻 🙋 http://192.168.1.210/update_bac          | kup.html                                                                                                    | <b>v</b> (4                                                                                 | 🗲 🗙 Live Search                                    | P -                      |
| 🚖 🏟 🌈 System Information                         |                                                                                                    |                                                                                             | 👌 • 🔊 - 🖷                                          | • • 🔂 Page • 🎯 Tools • » |
|                                                  | Firmware Upgrade<br>Firmware Version:<br>New Firmware:<br>(including the n<br>Html:<br>Reboot System<br>Factory Default | System Update<br>V2.1.6<br>ew html file which you modified) <u>Firmwar</u><br>Bovse<br>Html | Upgrade<br>e download<br>Upgrade<br>Start<br>Start | Download Html.zip        |
| <                                                |                                                                                                    |                                                                                             |                                                    |                          |
|                                                  |                                                                                                    |                                                                                             | 😜 Internet                                         | 🔍 100% 🔻                 |

1. http://192.168.1.210/update\_backup.html

192.168.1.210 is the default IP.

- 2. Link to update\_backup.html
- 3. Download html.zip
- Use WinRar or WinZip to uncompress file.
  Get into www folder and choose which web page will add link address or Java.
- 5. After modified, please compress the WWW folder in ZIP format and named html.zip.
- 6. Load html.zip and press 'Html Upgrade' button to re-fresh html
- 7. link to the web and check.